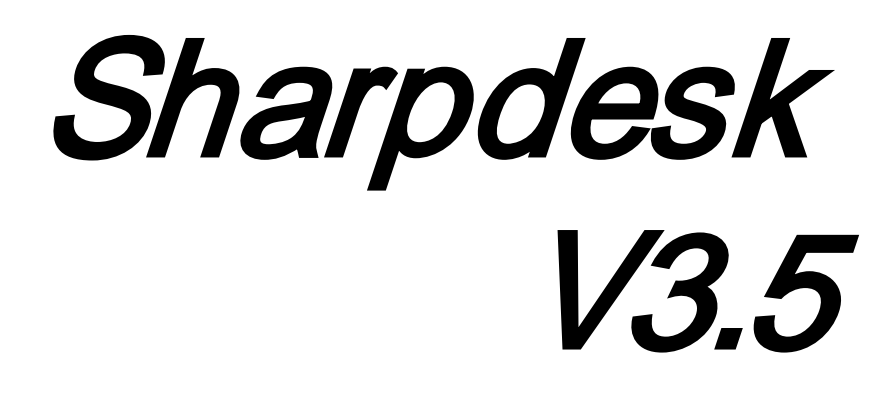

Push-installationsguide för systemadministratörer Version 3.5.01

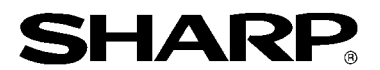

# Upphovsrätt

© 2000-2015 av SHARP CORPORATION. Eftertryck förbjudet. Reproduktion, adaptation eller översättning utan föregående skriftligt tillstånd är förbjudet, förutom det som tillåts enligt lagen om upphovsrätt.

### Varumärkeserkännanden

SHARP<sup>®</sup> är ett inregistrerat varumärke som tillhör SHARP CORPORATION.

Microsoft<sup>®</sup> och Windows<sup>®</sup> är inregistrerade varumärken som tillhör Microsoft Corporation.

Internet Explorer<sup>®</sup> är ett registrerat varumärke som tillhör Microsoft Corporation.

Alla andra varumärken som identifieras här tillhör sina respektive ägare.

### Innehållsförteckning

| Kapitel1 Inledning                                              | 1  |
|-----------------------------------------------------------------|----|
| Översikt                                                        | 1  |
| Kapitel 2 Inställningar för en push-installation                | 3  |
| Systemkrav                                                      | 3  |
| Systemkrav för server                                           | 3  |
| Systemkrav för nätverksresurs                                   | 4  |
| Systemkrav för målklienter                                      | 4  |
| Serverförberedelse                                              | 5  |
| Förbereda nätverksresurs                                        | 5  |
| Tilldela serienummer till klientdatorerna                       | 6  |
| Skapa Organisationsenhet                                        | 7  |
| Ange måldatorer i organisationsenheten                          | 9  |
| Skapa och länka grupprincipobjekt                               | 10 |
| Redigera grupprincipobjektet                                    | 16 |
| På varje klientdator                                            | 20 |
| Felloggar i Loggboken (endast vid fel)                          | 22 |
| Avinstallera Sharpdesk och Network Scanner Tool med push-teknik | 23 |
| Bilaga                                                          | 26 |
| Information som skickas till loggfilen och Loggboken            | 26 |
| Information som endast skickas till Loggboken                   | 27 |
| Ordlista                                                        | 28 |

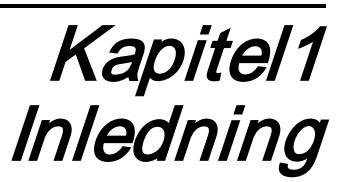

## Översikt

Med hjälp av en push-installation kan systemadministratörer utföra obevakade installationer på en eller flera klientdatorer. Push-installationen består av tre delar.

- Konfigurera grundläggande uppgifter i filen Config.ini med hjälp av "Konfigurationsverktyg för PushInstall".
- Utföra push-åtgärden med Microsoft Active Directory. Då distribueras programvaran till klientdatorerna.
- Sharpdesk och Network Scanner Tool installeras på klientdatorn av installationsprogrammet.

Eftersom ett serienummer behövs för installationspaketet, kommer konfigurationsverktyget i Sharpdesk och Network Scanner Tool-installationspaketet att bädda in korrekt serienummer i paketet innan det distribueras till klientdatorerna.

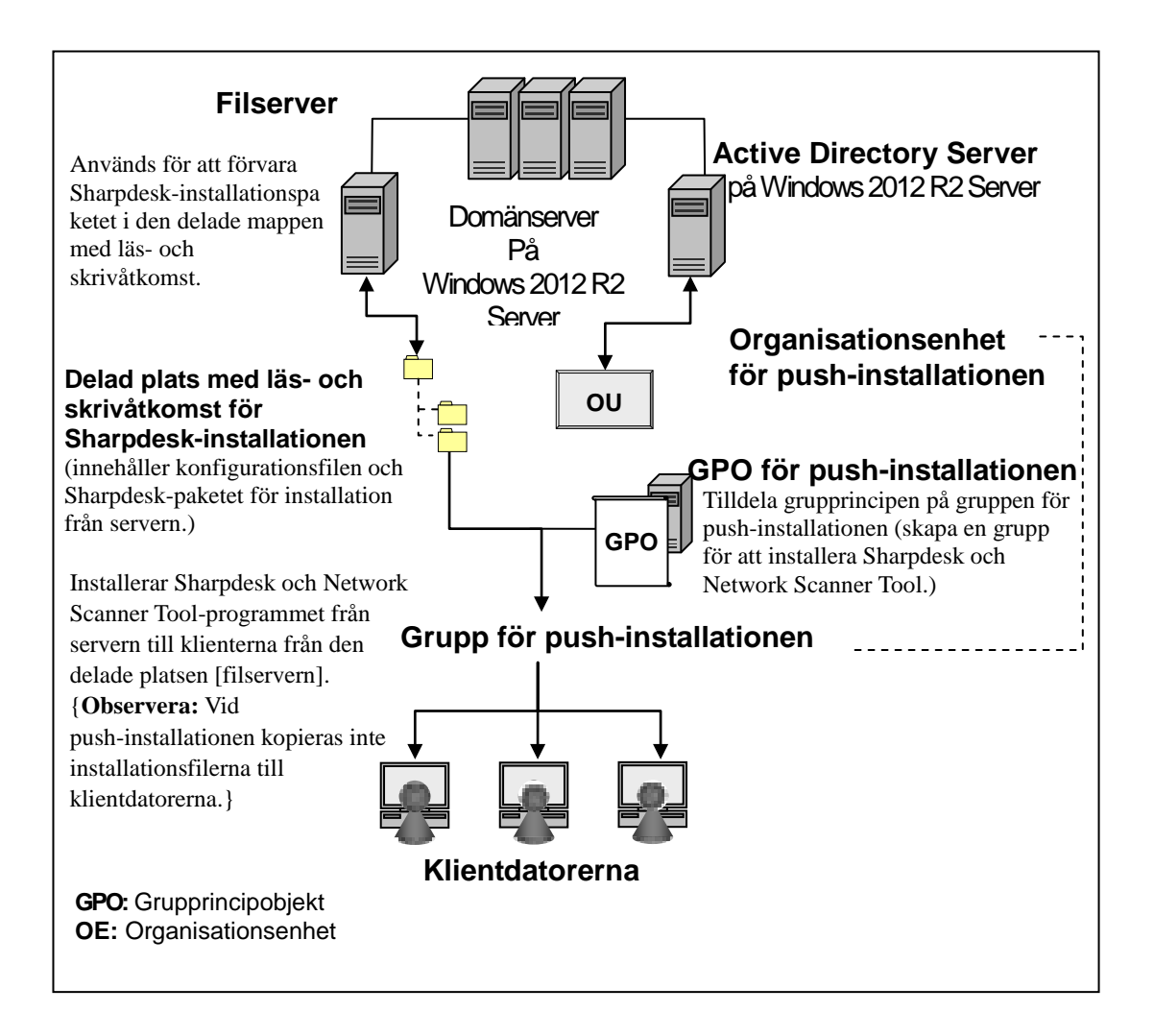

# Kapitel 2 Inställningar för en push-installation

Sharpdesk och Network Scanner Tool går även att installera på datorer med Microsoft Windows 7, Windows 8.1 och Windows 10 med hjälp av push-funktionen i Windows Server 2012 R2 Active Directory. En push-installation med Active Directory kräver att du gör några inställningar. Det här kapitlet beskriver vilka steg som krävs för en push-installation av Sharpdesk och Network Scanner Tool. Personen som ska installera ska ha kunskap i hanteringen av Active Directory och dess principer. Personen i fråga ska även känna till hur man skapar och hanterar grupprinciper i Windows Server 2012 R2.

### Systemkrav

Nätverkskonfigurationen måste innehålla följande för en push-installation av Sharpdesk och Network Scanner Tool:

- Microsoft Windows Server med Microsoft Active Directory
- Nätverksresurs, och
- "Måldatorer" (klienter)

En kopia av Sharpdesk och Network Scanner Tool som går att installera sparas på nätverksresursen och servern hanterar push-installationen till klienterna.

#### Systemkrav för server

De följande är minimala serverkrav för att push-installera Sharpdesk, Composer och nätverksskannerverktyget.

| Server               | Windows 2012 R2 Server (eller motsvarande)     |
|----------------------|------------------------------------------------|
| Processor:           | 1 GHz 32-bit/64-bit                            |
| Minne:               | 2 GB RAM                                       |
| Ledigt diskutrymme:  | 160 MB                                         |
| Nätverkshårdvara:    | 10 Base,100 Base eller 1000 Base Ethernet-kort |
| Nätverksprogramvara: | TCP/IP nätverksprogramvara                     |
| Nätverk              | Windows nätverksmiljö                          |
| Active Directory     | Active Directory-domän med alla klientdatorer  |

#### Systemkrav för nätverksresurs

Nätverkskonfigurationen måste innehålla en nätverksresurs med skrivrättigheter för alla autentiserade användare.

#### Systemkrav för målklienter

För att framgångsrikt installera och använda Sharpdesk, Composer och Network Scanner Tool måste ditt system uppfylla följande minimikrav:

| Operativsystem:      | Windows 7<br>Professional                                    | Windows 8.1<br>Professional/Ente            | Windows 10<br>Professional/Enterp |  |  |
|----------------------|--------------------------------------------------------------|---------------------------------------------|-----------------------------------|--|--|
|                      | /Enterprise/Ultimate                                         | rprise                                      | rise                              |  |  |
| Processor:           | 1                                                            | GHz 32-bit/64-bit                           |                                   |  |  |
| Minne:               | 1 GB RAM/2                                                   | GB RAM (Windows                             | s 7/8 64-bit)                     |  |  |
| Ledigt diskutrymme:  | 800 MB                                                       |                                             |                                   |  |  |
| Grafik:              | Stöd för Direct                                              | Stöd för DirectX 9 med 128 Mbyte videominne |                                   |  |  |
| Internet Explorer:   | V8.0 eller senare V10.0 eller senare V11.0 eller senare      |                                             |                                   |  |  |
|                      |                                                              |                                             |                                   |  |  |
| Nätverkshårdvara:    | 10 Base, 100 Base eller 1000 Base Ethernet-kort              |                                             |                                   |  |  |
| Nätverksprogramvara: | TCP/IP nätverksprogramvara (WinSock2 installerat på alla     |                                             |                                   |  |  |
|                      | plattformar)                                                 |                                             |                                   |  |  |
| Internetanslutning:  | Möjlighet att ansluta till Sharps produktsupport på Internet |                                             |                                   |  |  |

Microsoft .NET Framework (innan installation)

Om "Stöd för XPS-filformat" behövs i Sharpdesk ska du installera .NET Framework 3.0 eller senare. (.NET Framework 3.0 rekommenderas).

Om "XPS File Format Support" (Stöd för XPS-filformat) behövs för Sharpdesk ska du installera .NET Framework innan du installerar Sharpdesk.

Microsoft-referens för distribution av .NET Framework:

http://msdn.microsoft.com/en-us/library/aa964979(VS.85).aspx

http://msdn.microsoft.com/en-us/library/aa480217.aspx

Ingen tidigare version av Sharpdesk och Network Scanner Tool (innan installation)

Det får INTE finnas några tidigare versioner av Sharpdesk och Network Scanner Tool på klientdatorerna. Du måste avinstallera den tidigare versionen av Sharpdesk och Network Scanner Tool manuellt från alla klienter innan du startar push-installation. Om en tidigare version upptäcks på en klientdator under installationen så installeras inte programvaran på den klienten. Ett meddelande som uppger att denna version inte kan uppgraderas skickas till Loggboken på klientdatorn. Avinstallera Sharpdesk och Network Scanner Tool från klientdatorn och genomför push-installationen igen.

Observera: Se avsnittet "Felloggar i Loggboken" för mer information.

### Serverförberedelse

Dessa anvisningar förutsätter att följande villkor är uppfyllda:

- Windows Server 2012 R2 Active Directory har installerats.
- Group Policy Management Console Tool har installerats.
- Konfigurationen av push-installationen utförs på en domänkontrollant. Den delade mappen som innehåller installationspaketet kan finnas på domänkontrollanten eller en filserver.

Push-installation kan vara möjligt i andra miljöer. Syftet med anvisningarna gäller ändå men vissa detaljer måste anpassas till serverkonfigurationens omgivning.

#### Förbereda nätverksresurs

Skapa en mapp på en filserver eller domänkontrollant för Sharpdesk,Composer och Network Scanner Tool push-installationen. Dela ut mappen så att autentiserade användare har behörighet att läsa och skriva till resursen. Kopiera installationspaketet till mappen och se till att filerna går att komma åt från nätverksresursen.

### Tilldela serienummer till klientdatorerna

Varje instans av Sharpdesk och Network Scanner Tool på en klientdator innehåller ett giltigt serienummer. konfigurationsverktyg i installationspaketet för Sharpdesk och Network Scanner Tool lagrar ett serienummer i paketet innan det skickas till klientdatorerna. Konfigurationsverktyg accepterar alla giltiga serienummer för Sharpdesk och Network Scanner Tool och delar ut ett serienummer till varje kopia av Sharpdesk och Network Scanner Tool när den skickas till klientdatorn. Observera att vissa serienummer kan användas för flera aktiveringar; konfigurationsverktyg håller reda på varje användning och väljer ett nytt serienummer när gränsen för giltiga licenser nås. Serienummer som följer med multifunktionsmaskinen är giltiga för en klientdator. Du kan köpa fler serienummer från återförsäljaren för att aktivera fler klientdatorer.

Push-installationen stannar när alla auktoriserade serienummer har använts. Du måste ha tillräckligt många serienummer/licenser för alla klientdatorer. Följande steg visar dig hur konfigurationsverktyg används.

- 1. Navigera till den mapp på nätverksresursen som innehåller Sharpdesk-installationspaketet.
- 2. Se till att nätverksresursen har läs- och skrivbehörighet.
- 3. Dubbelklicka på "PushInstallConfigTool.exe" i nätverksresursen så öppnas följande skärm:

| Konfigurationsverktyg för PushInstall                                                                                                    |
|----------------------------------------------------------------------------------------------------|
| Generera produktnyckel                                                                                                    |
| För att få en giltig Produktnyckel, klicka på länken Produktnyckelserver och logga<br>sedan in med följande ID, lösenord och enhets-ID för att erhålla Produktnyckeln. |
| Länken Produktnyckelserver: <u>https://dse-pub.sharp.co.jp/appkey/</u>                                                                                                 |
| ID:<br>lösenord:<br>enhets-ID:                                                                                                    |
|                                                                                                    |
| Installationsinformation                                                                                                    |
| Produktnyckel eller<br>Serienummer*:                                                                                                    |
| Produktnyckel eller Antal li Antal fel lic Antal oanv                                                                                                    |
| Ta bort alla                                                                                                    |
| Totalt antal licenser: 0                                                                                                    |
| Återstående licenser: 0                                                                                                    |
| sökväg*: C:\Program\Sharp\Sharpdesk                                                                                                    |
| OU/Container*:                                                                                                    |
| Komponenter*: Sharpdesk 🔲 NST 💭 Composer                                                                                                    |
| OK Cancel                                                                                                    |

- 4. Ange ett serienummer/produktnyckel för Sharpdesk och Network Scanner Tool och klicka på knappen "Lägg till". Ange tillräckligt många giltiga serienummer/produktnycklar för de klientdatorer som du vill installera programmet på. Klicka på knappen "Lägg till" efter varje nummer. Listan med alla serienummer/produktnycklar och antalet användare visas i fönstret.
- 5. Ange sökvägen som ska användas på varje klientdator för att lagra Sharpdesk och Network Scanner Tool. Sökvägen ska följa Windows namnstandard och får inte vara en mappad nätverksenhet. Den får inte innehålla följande tecken:

/ , ; # \* ?  $\backslash < > \mid$  % \$

Standard är: "C:\Program\Sharp\Sharpdesk".

- 6. Ange OU/Container som slutanvändarna av klientdatorerna tillhör.
- 7. Välj slutligen vilka programvarukomponenter (Sharpdesk, Network Scanner Tool och/eller Composer) du vill installera på klientdatorerna.
- 8. Klicka på knappen "**OK**" för att skapa konfigurationsfilen ("config.ini") i mappen på nätverksresursen och avsluta konfigurationsverktyget. Serienumren/produktnycklarna har tilldelats klientdatorerna.

### Skapa Organisationsenhet

Använd Active Directory – användare och datorer om det inte finns någon organisationsenhet (OU) innehållande klientdatorerna för att skapa en ny organisationsenhet med målklienterna för push-installationen av Sharpdesk och Network Scanner Tool. Grupprincipen kommer att tillämpas på organisationsenheten.

Öppna "Active Directory - användare och datorer" från Administrationsverktyg i Kontrollpanelen.

- 1. Högerklicka på roten där du vill placera Organisationsenhet.
- 2. Välj "Nytt" och sedan" Organisationsenhet".
- 3. Ange ett namn (t.ex. SharpdeskPushInst).

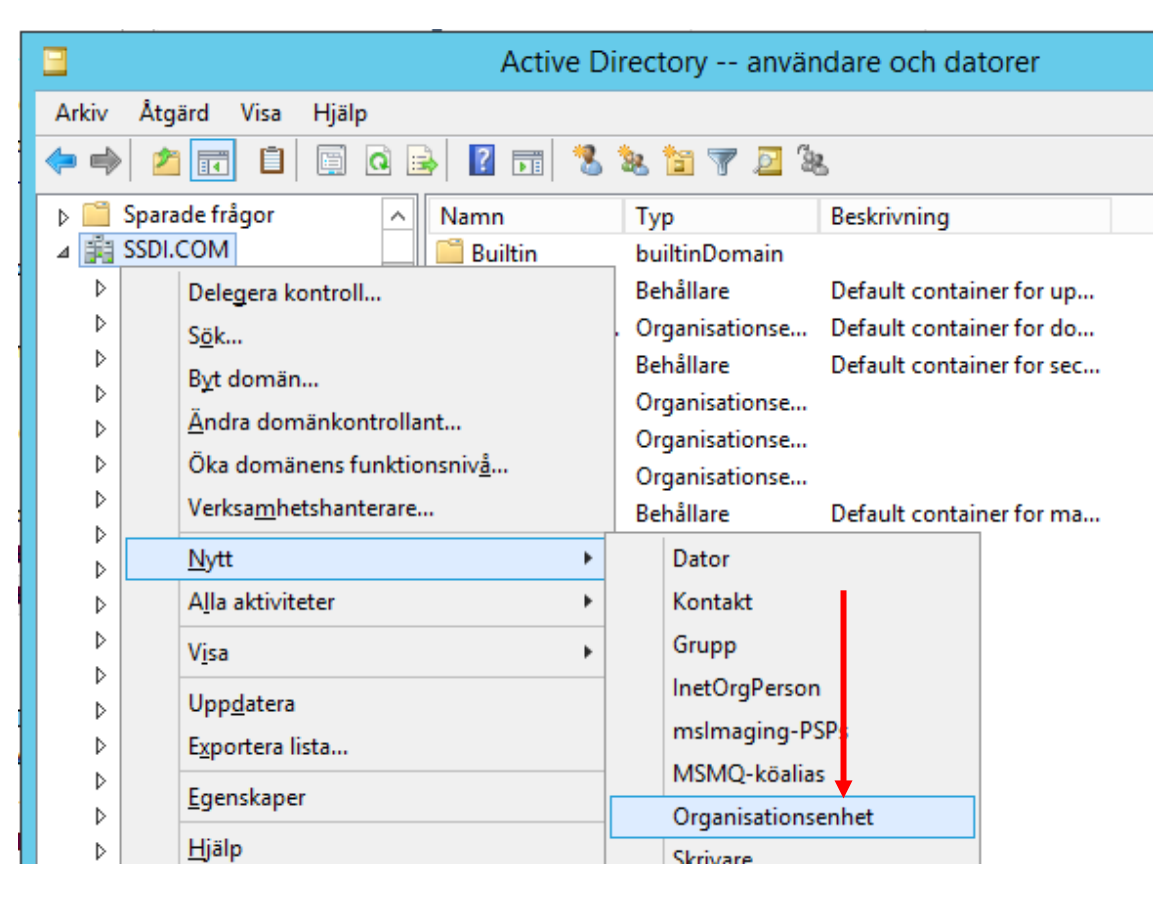

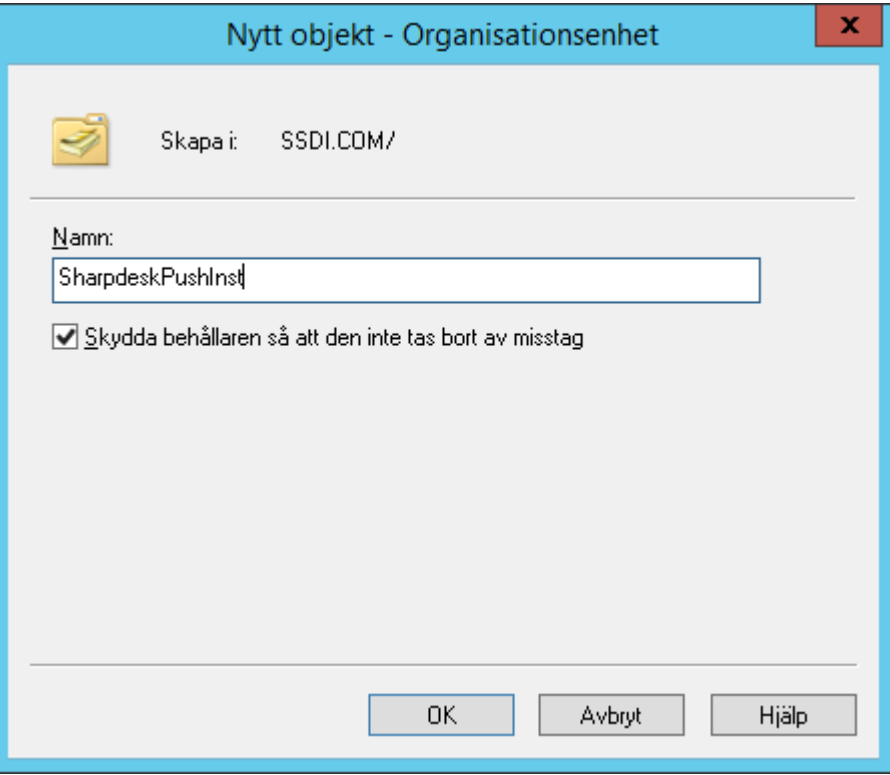

### Ange måldatorer i organisationsenheten

- 1. Öppna Datorer i trädvyn. Då visas alla datorer i domänen.
- 2. Högerklicka på de datorer som du vill installera programmet på och välj "Flytta".

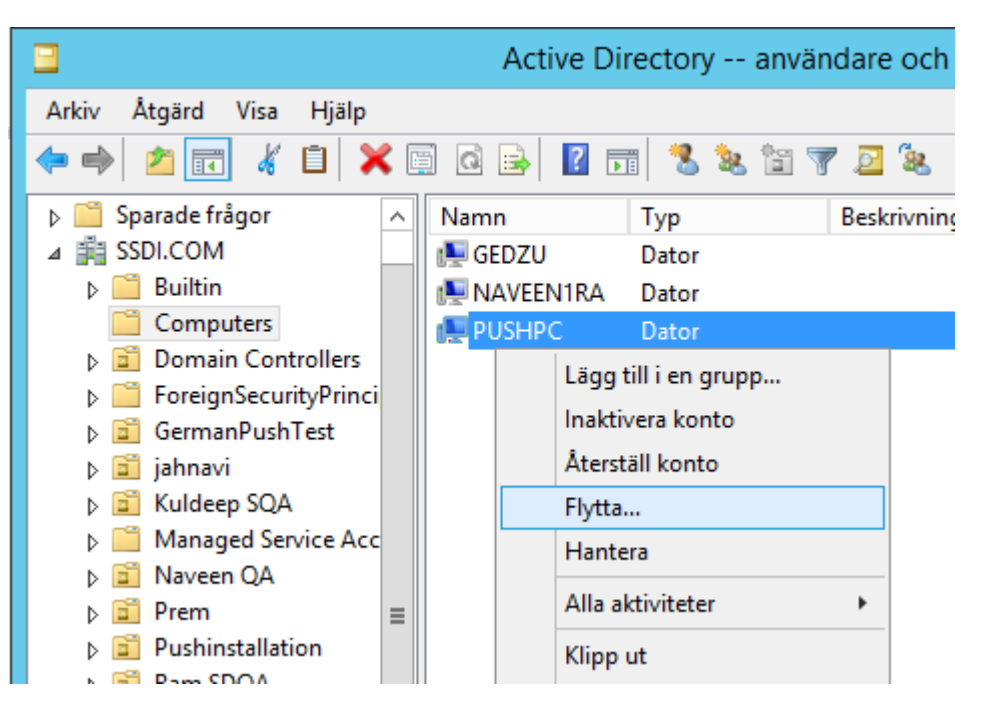

3. Flytta dem till den nya organisationsenheten (t.ex. SharpdeskPushInst).

| Flytta                                                                                                    | x                     |
|----------------------------------------------------------------------------------------------------|-----------------------|
| Flytta <u>o</u> bjekt till behållare:                                                                                                    |                       |
| <ul> <li>jahnavi</li> <li>Kuldeep SQA</li> <li>Managed Service Accounts</li> <li>Naveen QA</li> <li>Prem</li> <li>Prem</li> <li>Pushinstallation</li> <li>Ram SDQA</li> <li>RatnaQA</li> <li>SharpdeskPushInst</li> <li>test</li> <li>Test_VJPC</li> <li>TestGermanW7</li> <li>Accounts</li> </ul> | ↑<br>=<br>×<br>Avbryt |

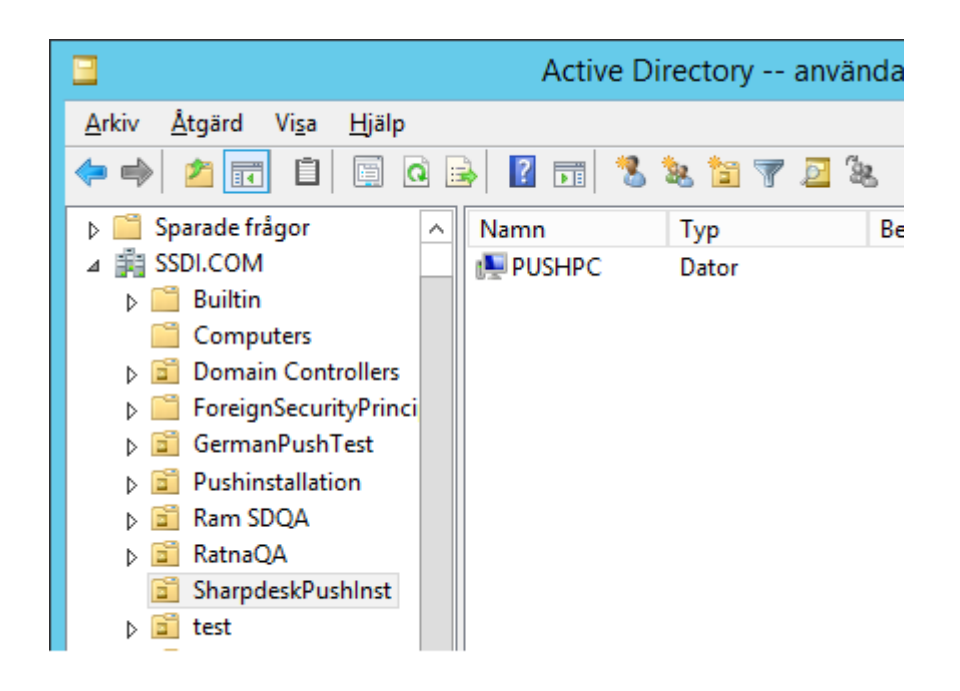

#### Skapa och länka grupprincipobjekt

Använd Group Policy Management Console (GPMC) för att skapa och länka ett nytt grupprincipobjekt (GPO) till organisationsenheten som innehåller målklienterna. GPMC går att öppna via menyn Administrationsverktyg eller genom fliken Grupprincip i dialogrutan egenskaper för organisationsenheten.

1. Högerklicka på den nya organisationsenheten (t.ex. "SharpdeskPushInst") och välj "Skapa ett GPO i denna domän och länka det här...".

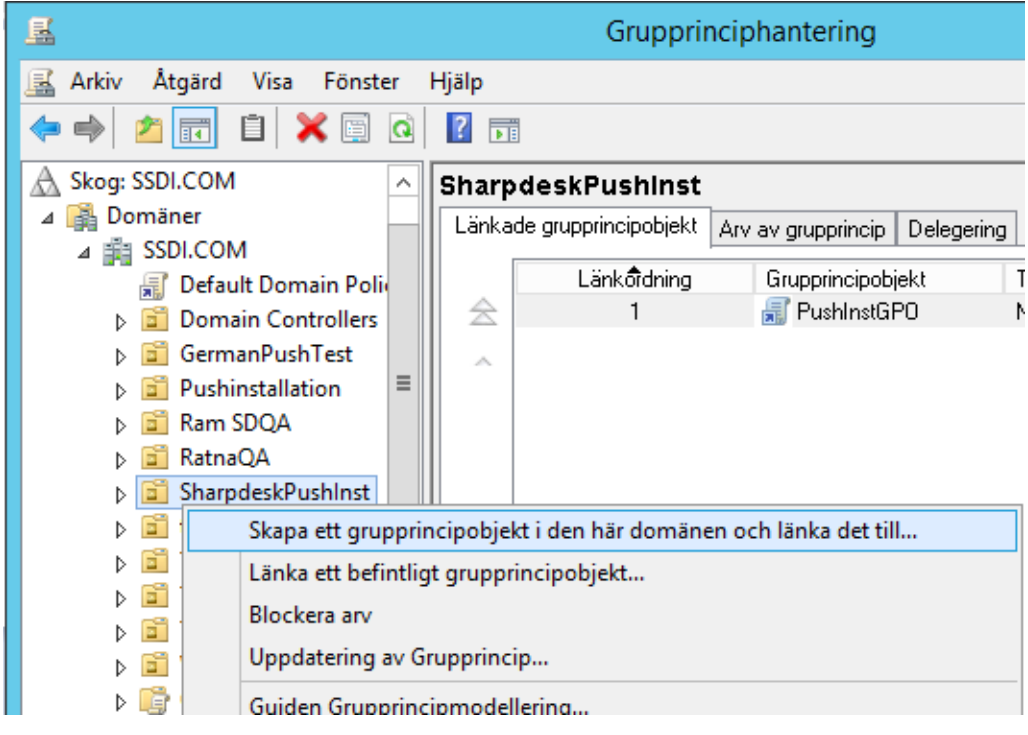

2. Ge ett namn (t.ex. "PushInstGPO").

|                        | Nytt                                                                                                    | g | rupprincipobjekt                                                                                         |
|------------------------|----------------------------------------------------------------------------------------------------|---|----------------------------------------------------------------------------------------------------|
|                        | Namn:<br>PushInstGP0                                                                                                    |   |                                                                                                    |
|                        | Källstartgrupprincipobjekt:<br>(inga)                                                                                                    |   | <b>√</b>                                                                                                 |
|                        |                                                                                                    |   | OK Avbryt                                                                                                |
| E                      |                                                                                                    |   | Grupprinciphantering                                                                                     |
| <u> A</u> rkiv         | <u>Å</u> tgärd Vi <u>s</u> a F <u>ö</u> nster                                                                                                    | Н | ljälp                                                                                                    |
| 🗢 🔿                    | 2 🗖 🤷 👔                                                                                                    |   |                                                                                                    |
| A Skog<br>⊿ 🙀 D<br>⊿ ∰ | SSDI.COM<br>omäner<br>SSDI.COM<br>SSDI.COM                                                                                                    |   | PushInstGPO<br>Omfång Information Inställningar Delegering<br>Länkar                                     |
| 1                      | Domain Controllers     GermanPushTest                                                                                                    |   | Visa lankar på den har platsen: SSDI.COM<br>Följande platser, domäner och organisationsenheter är länkad |
| 1<br>1<br>1            | Signature     Signature     Signature |   | Plats Tvingande Länken är aktiv<br>SharpdeskPushInst Nej Ja                                              |
| 4                      | SharpdeskPushinst                                                                                                    |   |                                                                                                    |
| 1<br>1<br>1            | → 🔤 test<br>→ 💼 Test_VJPC<br>→ 💼 TestGermanW7                                                                                                    |   | Säkerhetsfilter<br>Inställningarna i GPO-objektet kan endast tillämpas på följande                       |

- 3. Högerklicka på det nya grupprincipobjektet i trädvyn och välj Redigera. Då öppnas Redigeraren för grupprincipobjekt.
- 4. Välj "Programvaruinställningar" under "Datorkonfiguration".
- 5. Högerklicka på "Programvaruinstallation", välj "Nytt" och sedan "Paket".

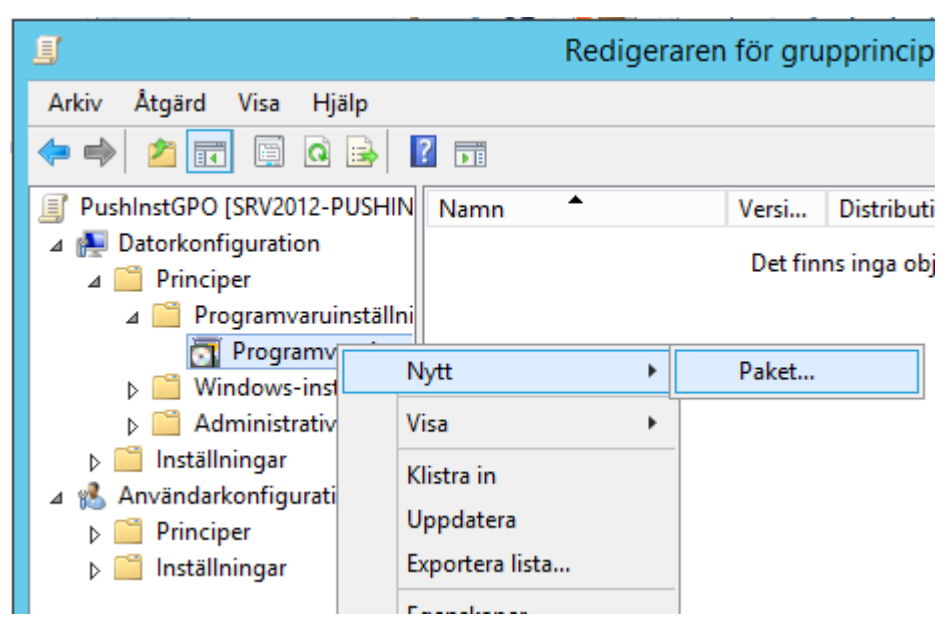

- 6. Leta upp distributionsmappen som innehåller MSI-paketet på nätverksresursen. Gå genom porten Mina nätverk så att sökvägen är en nätverkssökväg och inte en lokal sökväg.
- 7. Leta upp och välj MSI-paketet i den delade mappen genom nätverkssökvägen. Välj INTE det som ett lokalt paket.

t.ex.: \\<Servernamn>\RESURS\Sharpdesk\Sharpdesk.msi

| <u> </u>        |       |               | Öppna            |                        |                        | x                  |
|-----------------|-------|---------------|------------------|------------------------|------------------------|--------------------|
| 🔄 🔄 🔻 🚺 «       | Diskl | mages 🕨 DISK1 | ► v d            | Sök i DISK1            |                        | Q                  |
| Ordna 🔻 Ny mapp |       |               |                  |                        | •==•                   |                    |
| 👰 Japanese-PC   | ^     | Namn          | Senast ändrad    | Тур                    | Storlek                |                    |
|                 |       | resources     | 2015-10-25 23:59 | Filmapp                |                        |                    |
| KAVYA-PC        |       | 퉬 SDOcrA      | 2015-10-26 21:44 | Filmapp                |                        |                    |
|                 |       | 🔂 Sharpdesk   | 2015-10-26 00:03 | Windows In             | 14 626 kB              |                    |
|                 | ≡     |               |                  |                        |                        |                    |
| PADMASSDI01     |       |               |                  |                        |                        |                    |
| Premkumar01     | ~     |               |                  |                        |                        |                    |
| Fjlr            | namn  | : Sharpdesk   |                  | ✓ Windows <u>Ö</u> ppn | Installer-paket<br>a A | (*.msi) 👻<br>vbryt |

| <u>.</u>                                                                                                    | Öppna                                     |                                                      |                                          | x       |
|----------------------------------------------------------------------------------------------------|-------------------------------------------|------------------------------------------------------|------------------------------------------|---------|
| 🔄 🍥 🔻 🕇 🚺 « DISK                                                                                                    | 1 ► SDOcrAddon ►                          | ✓ 🖒 SökiSDO                                          | DcrAddon                                 | ۹       |
| Ordna 🔻 Ny mapp                                                                                                    |                                           |                                                      | = -                                      | 0       |
| 🖳 Japanese-PC 🗠                                                                                                    | Namn                                      | Senast ändrad                                        | Тур                                      | Storle  |
|                                                                                                    | resources                                 | 2015-10-26 21:44                                     | Filmapp                                  |         |
| MANUSHA1                                                                                                    | 🔀 Sharpdesk OCR Add-on                    | 2015-10-06 00:02                                     | Windows Installer                        | 5       |
| INARASIMHA-P<br>INARESH-PC<br>INITHIN-SSDI01 ≡<br>INITHIN-SSDI01<br>INIP PADMASSDI01<br>INIP premkumar01<br>INIP PUNEETHA-PC | Typ: Windo<br>Storlek: 5,2<br>Senast ände | ows Installer-paket<br>5 MB<br>rad: 2015-10-06 00:02 |                                          |         |
|                                                                                                    |                                           | Ш                                                    |                                          | >       |
| F <u>i</u> lnamn                                                                                                    | Sharpdesk OCR Add-on                      | ✓ Window                                             | rs Installer-paket (*.msi)<br>nna Avbryt | • •<br> |

- 8. Välj knappen "Öppna".
- 9. Välj avancerat i dialogrutan "Distribuera programvara".
  - Om målinstallationen är Engelska (US), ska du välja Tilldelad i dialogrutan "Distribuera programvara" (på så vis är servern redo att utföra push-installationen till klienten när klienten har startats om).
  - ii) Klicka på knappen **OK**.

| Distribuera programvara 🛛 🗙                                                                                                    |  |
|----------------------------------------------------------------------------------------------------|--|
| Välj distributionsmetod:                                                                                                    |  |
| ○ <u>P</u> ublicerat                                                                                                    |  |
| ◯ <u>I</u> illdelat                                                                                                    |  |
|                                                                                                    |  |
| Välj det här alternativet om du vill konfigurera alternativ för<br>publicering eller tilldelning samt tillämpa ändringar på ett paket. |  |
| OK Avbryt                                                                                                    |  |

- 10. Om målinstallationen är ett annat språk än Engelska (US) ska du välja Avancerad.
  - i) Välj fliken "Ändringar".
  - ii) Klicka på knappen "Lägg till".

| Egenskaper för Sharpdesk                                                                                                    | ? X                                       |
|----------------------------------------------------------------------------------------------------|-------------------------------------------|
| Allmänt Distribution Uppgraderingar Kategorier Änd                                                                                                   | lringar Säkerhet                          |
| Ändringar och transformeringar låter dig anpassa paketet<br>paketet i den ordning som de visas i nedanstående lista:                                 | . De tillämpas på                         |
| Ändringar:                                                                                                    |                                           |
|                                                                                                    | Flytta <u>u</u> pp                        |
|                                                                                                    | Flytta <u>n</u> ed                        |
|                                                                                                    |                                           |
|                                                                                                    |                                           |
|                                                                                                    |                                           |
|                                                                                                    |                                           |
| Lägg till <u>T</u> a bort                                                                                                    | -                                         |
| Viktigt! Klicka inte på OK förrän alla transformeringar lagt:<br>korrekt. Om du vill ha mer information högerklickar du på<br>och väljer Förklaring. | s till och ordnats<br>listrutan Ändringar |
|                                                                                                    |                                           |
| OK                                                                                                    | Avbryt                                    |

- iii) Välj transformeringsfilen (.mst) från diskplatsen enligt tabellen nedan för respektive språk.
  - S.No Transformeringsfil Språk kinesiska (tradionell) 1028.mst 1 2 1031.mst Tyska 3 1033.mst Engelska (US) 4 1034.mst Spanska 5 1036.mst Franska (Frankrijk) Italienska 6 1040.mst 7 1041.mst Japanska 8 1043.mst Holländska 9 1049.mst Ryska 10 1053.mst Svenska 11 2052.mst kinesiska (förenklad) 12 2057.mst Engelska (UK)
- iv) Klicka på knappen "OK".

| <u>I</u>        |      |                | Öppna            |                    |                       | x    |
|-----------------|------|----------------|------------------|--------------------|-----------------------|------|
| 🔄 🔿 🔻 🚺 «       | Disk | dmages 🕨 DISK1 | × (              | 5 Sök i DISK       | 1                     | P    |
| Ordna 👻 Ny mapp |      |                |                  |                    | = -                   | 0    |
| 🖳 Japanese-PC   | ^    | Namn           | Senast ändrad    | Тур                | Storlek               | ^    |
| KAVYA-PC        |      | 1034.mst       | 2015-10-26 00:03 | MST-fil            | 124 kB                |      |
| NARASIMHA-P     |      | 1036.mst       | 2015-10-26 00:03 | MST-fil            | 132 kB                |      |
| 🖳 NARESH-PC     |      | 1040.mst       | 2015-10-26 00:03 | MST-fil<br>MST-fil | 124 kB                |      |
| NITHIN-SSDI01   | _    | 1041.mst       | 2015-10-26 00:03 | MST-fil            | 120 kB                |      |
|                 | =    | 1049.mst       | 2015-10-26 00:03 | MST-fil            | 280 kB                | ≡    |
| premkumar01     |      | 1053.mst       | 2015-10-26 00:03 | MST-fil            | 120 kB                |      |
| PUNEETHA-PC     |      | 2052.mst       | 2015-10-26 00:03 | MST-fil            | 136 kB                |      |
| IN IT-DC        | ~    | 2057.mst       | 2015-10-20 00:03 |                    | 30 KB                 | ¥    |
| F <u>i</u> l    | nam  | n: 1053.mst    |                  | ♥ Windows          | Installer-transformer | ri 🖌 |
|                 |      |                |                  | <u>Ö</u> ppr       | ia Avbryt             |      |
|                 |      |                |                  |                    |                       | di   |

| Egenskaper för Sharpdesk ? ×                                                                                                    |
|----------------------------------------------------------------------------------------------------|
| Allmänt Distribution Uppgraderingar Kategorier Ändringar Säkerhet                                                                                                    |
| Ändringar och transformeringar låter dig anpassa paketet. De tillämpas på<br>paketet i den ordning som de visas i nedanstående lista:                                                     |
| Ändringar:                                                                                                    |
| Image: Second system       Flytta upp         Flytta ned       Flytta ned                                                                                                    |
|                                                                                                    |
| Viktigt! Klicka inte på OK förrän alla transformeringar lagts till och ordnats<br>korrekt. Om du vill ha mer information högerklickar du på listrutan Ändringar<br>och väljer Förklaring. |
| OK Avbryt                                                                                                    |

| 🗐 Redig                                                  | eraren för grupprinciph | anterin | g         | • | - 🗆 X        |
|----------------------------------------------------------|-------------------------|---------|-----------|---|--------------|
| <u>A</u> rkiv <u>Å</u> tgärd Vi <u>s</u> a <u>H</u> jälp |                         |         |           |   |              |
| 🗢 🔿 🙇 🔜 🔲                                                | ?                       |         |           |   |              |
| I PushInstGPO [SRV2012-PUSHIN                            | Namn 🔺                  | Versi   | Distri    | A | Källa        |
| ⊿ 👰 Datorkonfiguration                                   | 🚾 Sharpdesk             | 3.5     | Tilldelat |   | \\premkumar0 |
| ⊿ 🧮 Principer                                            | 🔂 Sharpdesk OCR Add-on  | 3.5     | Tilldelat |   | \\premkumar0 |
| ⊿ 🧮 Programvaruinställni                                 |                         |         |           |   |              |
| Programvaruinsta                                         |                         |         |           |   |              |
| Windows-inställning                                      |                         |         |           |   |              |
| Administrativa malla                                     |                         |         |           |   |              |
| Inställningar                                            |                         |         |           |   |              |
| ⊿ <sup>8</sup> Användarkonfiguration                     |                         |         |           |   |              |
| Principer                                                |                         |         |           |   |              |
| Inställningar                                            |                         |         |           |   |              |
|                                                          |                         |         |           | _ |              |
|                                                          | <                       |         |           |   | >            |
|                                                          |                         |         |           |   |              |
|                                                          |                         |         |           |   |              |

#### Redigera grupprincipobjektet

När du har skapat grupprincipobjektet använder du redigeraren för grupprincipobjekt för att konfigurera det. Se till att du väljer alternativet "Tilldela till datorer" i dialogrutan "Distribuera programvara" när du skapar installationspaketet. Kontrollera att installationspaketet för programvaran pekar till nätverksresursen som innehåller installationsfilerna och att följande delar är **aktiverade** i Windows Installer för programpaketet i grupprincipobjektet:

- 1. Högerklicka på organisationsenheten och välj Egenskaper.
- 2. Välj fliken Grupprincip.
- 3. Välj GPO, högerklicka och klicka på knappen "Redigera".
- 4. Klicka på "Datorkonfiguration" → "Administrativa mallar" → "Windows-komponenter" → "Windows Installer".

| R                                                                                                    | edigeraren för grupprinciph                                                                                                    | nantering 📃 🗖 🗙                                                                                                    |
|----------------------------------------------------------------------------------------------------|----------------------------------------------------------------------------------------------------|----------------------------------------------------------------------------------------------------|
| Arkiv Átgärd Visa Hjälp<br>Arkiv Átgärd Visa Hjälp<br>Datorkonfiguration                                                                                                    | Mindows Installer                                                                                                    |                                                                                                    |
| <ul> <li>▲ Principer</li> <li>▶ <sup>(1)</sup> Programvaruinställningar</li> <li>■ Windows-inställningar</li> </ul>                                                                            | Installera alltid med förhöjt<br>privilegium                                                                                                   | Inställning ^                                                                                                    |
| <ul> <li>△ Administrativa mallar: Prin</li> <li>▷ △ Kontrollpanelen</li> <li>▷ △ Nätverk</li> <li>○ Server</li> <li>○ Skrivare</li> <li>○ Start-menyn och Aktiv</li> <li>▷ ○ System</li> </ul> | Redigera <u>principinställningen</u><br>Krav:<br>Minst Windows 2000<br>Beskrivning:<br>Om du aktiverar den här<br>principinställningen används | <ul> <li>Illat att användare använder medlekalle</li> <li>Låt användare köra korrigeringsprogram</li> <li>Installera alltid med förhöjt privilegium</li> <li>Förhindra användning av Omstartshante</li> <li>Ta bort dialogrutan Bläddra efter ny källa</li> <li>Förhindra optimerad korrigering</li> <li>Inaktivera loggning via paketinställninga</li> </ul> |
| ✓ 🔤 Gytern<br>✓ 🚆 Windows-komponent<br>🚆 Användargränssnit<br>🚆 Arbetsmappar<br>🚆 Avslutningsalterna                                                                                           | förhöjd behörighet för alla<br>programinstallationer med<br>Windows Installer.                                                                 | <ul> <li>Inaktivera Windows Installer</li> <li>Förhindrar att användare använder Wind</li> <li>Förhindra ångra (rollback)</li> <li>Inaktivera delade komponenter</li> </ul>                                                                                                    |
| <ul> <li>Biometri</li> <li>BitLocker-diskkryp</li> <li>Bärbart operativsys</li> <li>Windows Installer</li> </ul>                                                                               | principinställningen utökas<br>behörigheten till alla program.<br>Sådant privilegium är vanligtvis<br>reserverat för program som har           | <ul> <li>Tillåt att användare styr installationer</li> <li>Anger de typer av händelser som ska spa</li> <li>Eörbindra att icke-administratörer install</li> <li>III</li> </ul>                                                                                                    |
| < III > 23 inställning(ar)                                                                                                    | \Utökad \Standard /                                                                                                    |                                                                                                    |

5. "Aktivera" följande för grupprincipen:

- i) Installera alltid med förhöjt privilegium.
- ii) Aktivera användarkontroll över installationer.

| 🖹 Tillåt att användare bläddrar efter källa ur | nder installationer   | Inte konfigur | er | Nej |  |
|------------------------------------------------|-----------------------|---------------|----|-----|--|
| 🖹 Tillåt att användare använder mediekällo     | r under installation  | Inte konfigur | er | Nej |  |
| 🖹 Låt användare köra korrigeringsprogram       | vid installation me   | Inte konfigur | er | Nej |  |
| 🔳 Installera alltid med förhöjt privilegium _  |                       | Inte konfigur | er | Nej |  |
| 🖹 Förhindra användning av Omstartshant         | Redigera              |               | :r | Nej |  |
| 🗄 🗄 Ta bort dialogrutan Bläddra efter ny käll  | Filter på             | /             | :r | Nej |  |
| 🖹 Förhindra optimerad korrigering              | Alternativ för filt   | er            | :r | Nej |  |
| 🖹 Inaktivera loggning via paketinställning     | Anusad filter as      |               | :r | Nej |  |
| 🖹 Inaktivera Windows Installer                 | Anvanu niter pa       | nyu           | :r | Nej |  |
| 🖹 Förhindrar att användare använder Win        | Alla aktiviteter      | •             | :r | Nej |  |
| 🖹 Förhindra ångra (rollback)                   | Hjälp                 |               | :r | Nej |  |
| 🗈 Inaktivera delade komponenter 🚽              |                       | inte konngun  | er | Nej |  |
| 🖹 Tillåt att användare styr installationer     |                       | Inte konfigur | er | Nej |  |
| 🖹 Anger de typer av händelser som ska spa      | ras i Windows Insta   | Inte konfigur | er | Nej |  |
| 🖹 Förhindra att icke-administratörer installe  | erar uppdateringar    | Inte konfigur | er | Nej |  |
| 🖹 Förhindra borttagning av uppdateringar       |                       | Inte konfigur | er | Nej |  |
| 📄 Skapa inte kontrollpunkter för Systemåte     | rställning            | Inte konfigur | er | Nej |  |
| 🖹 Tillåt inte användarspecifik installation    |                       | Inte konfigur | er | Nej |  |
| 🖹 Tillämpa strikta regler vid uppgradering a   | iv komponenter        | Inte konfigur | er | Nej |  |
| 🖹 Styr största storlek för basfilcachen        |                       | Inte konfigur | er | Nej |  |
| 🖹 Förhindra inbäddat användargränssnitt        |                       | Inte konfigur | er | Nej |  |
| 🖹 Förhindra att Internet Explorers säkerhets   | meddelande visas f    | Inte konfigur | er | Nej |  |
| 🗈 Spara kopior eller transformera filer på er  | ı säker plats på arbe | Inte konfigur | er | Nej |  |

| <b>.</b>                                         |                            | Installera alltio      | d med förh                                                                                                    | öjt privilegium                                                                                                    |                                                                                                    |                                                                                                    | _                                                                                                    |                                                                               | x             |
|--------------------------------------------------|----------------------------|------------------------|----------------------------------------------------------------------------------------------------|----------------------------------------------------------------------------------------------------|----------------------------------------------------------------------------------------------------|----------------------------------------------------------------------------------------------------|----------------------------------------------------------------------------------------------------|-------------------------------------------------------------------------------|---------------|
| 📷 Installera alltid me                           | d förhöjt privile <u>c</u> | ium                    |                                                                                                    | <u>F</u> öregående inställ                                                                                                    | Ining                                                                                                    | <u>N</u> ästa ir                                                                                                    | nställn                                                                                                    | ing                                                                           |               |
| ○ Inte <u>k</u> onfigurerad                      | Kommentar:                 |                        |                                                                                                    |                                                                                                    |                                                                                                    |                                                                                                    |                                                                                                    |                                                                               | ^             |
| ● <u>A</u> ktiverad                              |                            |                        |                                                                                                    |                                                                                                    |                                                                                                    |                                                                                                    |                                                                                                    |                                                                               |               |
| ○ <u>I</u> naktiverad                            | Stöds på:                  | A dia at Malia at anna | 2000                                                                                                    |                                                                                                    |                                                                                                    |                                                                                                    |                                                                                                    |                                                                               |               |
|                                                  |                            | IVIInst Windows        | 2000                                                                                                    |                                                                                                    |                                                                                                    |                                                                                                    |                                                                                                    |                                                                               | -             |
| Alternativ:                                      |                            |                        | Hjälp:                                                                                                    |                                                                                                    |                                                                                                    |                                                                                                    |                                                                                                    |                                                                               |               |
| Den här principinställn<br>datorn och användarer | ingen måste ang            | ges för både           | Om du aktiv<br>behörighet<br>Om du aktiv<br>behörighete<br>reserverat fö<br>på skrivboro<br>gjorts tillgär<br>"Kontrollpan<br>kan installer<br>användaren<br>inklusive kar<br>Om du inak<br>principinstä<br>när program<br>systemadm<br>Obs! Den hä<br>Datorkonfig<br>måste aktiv | verar den här princip<br>ör alla programinst<br>verar den här princip<br>n till alla program. S<br>r program som har<br>let), tilldelats datorn<br>ggiga i "Lägg till elle<br>helen". Den här prof<br>a program som kräv<br>kanske inte har beh<br>raloger på datorer m<br>tiverar eller inte kon<br>liningen används de<br>a som inte distribuel<br>nistratör.<br>r principinställninge<br>uration och i mappi-<br>rra principinställninge | pinställnin<br>allatione<br>sinställnin<br>Sådant pi<br>tilldelats<br>i (installe<br>er ta bortt<br>filinställn<br>ver åtkon<br>iörighet a<br>ned extra<br>figurerar<br>en aktiva<br>ras eller e<br>en finns l<br>en Anvä<br>gen i båc | ngen använ<br>r med Wind<br>ngen utöka<br>rivilegium ä<br>användare<br>ras automa<br>ingen gör a<br>nst till katal<br>att visa eller<br>hög säkerh<br>den här<br>användarer<br>erbjuds av e<br>både i mapp<br>da mappam | ids föri<br>lows ir<br>r vanli<br>r vanli<br>r vanli<br>tiskt) e<br>på<br>ttanvä<br>oger si<br>∙ ändra<br>et.<br>ns beh<br>n<br>pen<br>uration<br>a för a | höjd<br>igtvis<br>n finn:<br>eller h<br>ändarn<br>om<br>»,<br>öright<br>n. Du | et            |
|                                                  |                            |                        |                                                                                                    | Oł                                                                                                    | ĸ                                                                                                    | Avbryt                                                                                                    |                                                                                                    | Verkst                                                                        | t <u>ä</u> ll |

- 6. Uppdatera domänserverns säkerhetspolicy på ett av följande sätt:
  - i) Starta om domänservern.
  - ii) Ange gpupdate.exe i kommandoraden.

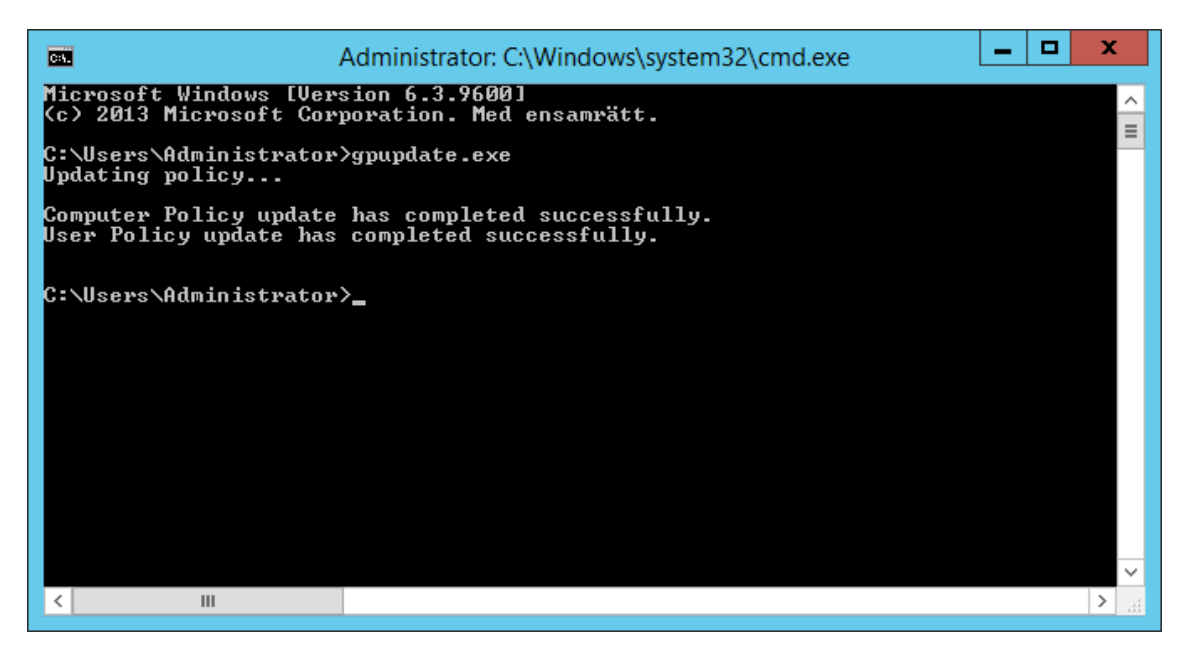

Nu kan du börja push-installationen från servern.

### På varje klientdator

Alla klientdatorer måste startas om för att påbörja installationen av Sharpdesk och Network Scanner Tool. Det händer ingenting förrän du startar om datorerna. Det räcker inte med att logga ut och sedan logga in igen. Tänk på att du kanske måste starta om klientdatorerna flera gånger; Windows startprocess kan fördröja den automatiska installationen av Sharpdesk och Network Scanner Tool till den andra omstarten.

Innan en omstart av klientdator ska värdet i den nedrullningsbara listrutan "Väntetid för startprincipbearbetning" konfigureras. Gör så här:

- 1. Klicka på "Start". I rutan Starta sökning, skriv kommandot: "gpedit.msc". Klicka på "gpedit.msc" från sökresultaten.
- 2. Under "Datorkonfiguration" välj "Administrativa mallar" à "System" à "Grupprincip".
- 3. Högerklicka på "väntetid för startprincipbearbetning" och klicka på "Redigera".

| <u>.</u>                                                                                                    | Redigeraren för lokala                                                                                                    | grupprinciper                                                                                                    | x                                  |
|----------------------------------------------------------------------------------------------------|----------------------------------------------------------------------------------------------------|----------------------------------------------------------------------------------------------------|------------------------------------|
| Arkiv Átgärd Visa Hjälp<br>( ) ( ) ( ) ( ) ( ) ( ) ( ) ( ) ( ) ( )                                                                                                    | 7                                                                                                    |                                                                                                    |                                    |
|                                                                                                    | Grupprincip Ange väntetid för bearbetning av startprincip Redieve grinsigistetillerene                                                                                                    | Inställning<br>E Aktivera synkronisering av domänkontrollant för AD/DF<br>D Konfigurera Direct Access-anslutningar som en snabb n                                                                                                    | ^<br>S<br>ät                       |
| <ul> <li>▷ Controllpanelen</li> <li>▷ Nätverk</li> <li>○ Server</li> <li>○ Skrivare</li> <li>○ Start-menyn och</li> </ul>                                                  | Krav:<br>Minst Windows Vista<br>Beskrivning:<br>Den här mincipinställningen anger                                                                                                    | E       Andra bearbetningen i Grupprincip till asynkron bearbet         Ange väntetid för bearbetning av startprincip         E       K         Redigera       dargrupprincipr vi         E       T         Filter på       argrupprincipr vi         E       K         Atternativ för filter       gg till inställninga                                                                                                    | n<br>oc<br>id<br>ar                |
| <ul> <li>▲ System</li> <li>Användarprof</li> <li>Avslutningsal</li> <li>Beständigt ca</li> <li>b &lt; DCOM</li> </ul>                                                      | hur länge grupprincipen ska vänta<br>på meddelanden om tillgång till<br>nätverket under bearbetning av<br>startprincip. Om bearbetning av<br>startprincip är synkron blockeras<br>datom tille nätverket finns                                                     | E     K     Använd filter på nytt     gg till inställninge       E     K     Använd filter på nytt     gg till inställninge       E     K     Alla aktiviteter     gg till inställninge       Hjälp     gg till inställninge     gg till inställninge                                                                                                    | ar<br>ar<br>ar<br>ar               |
| <ul> <li>Delegering av</li> <li>Diskkvoter</li> <li>Energisparfur</li> <li>Enhetsinstalla</li> <li>Felsökning oc</li> <li>Filklassificerir</li> <li>Grupprincip</li> </ul> | tillgängligt eller<br>standardväntetiden har nåtts. Om<br>bearbetning av startprincip är<br>asynkron blockeras inte datorn<br>och principbearbetningen sker i<br>bakgrunden. I båda fallen<br>åsidosätter konfigureringen av<br>den här principinställningen alla | Konfigurera Principbearbetning av tillägg till inställninga     Konfigurera Principbearbetning av tillägg till inställninga     Konfigurera Principbearbetninga villägg till inställninga     Konfigurera Principbearbetninga villägg till inställninga     Konfigurera Principbearbetninga villägg till inställninga     Konfigurera Principbearbetninga villägg     Konfigurera Principbearbetninga villägg     Konfigurera Principbearbetninga villägg     Konfigurera Principbearbetninga villägg     Konfigurera Principbearbetninga villägg     Konfigurera Principbearbetninga villägg     Konfigurera Principbearbetninga villägg     Konfigurera Principbearbetninga villägg     Konfigurera Principbearbetninga villägg     Konfigurera Principbearbetninga villägg     Konfigurera Principbearbetninga villägg     Konfigurera Principbearbetn | ar<br>ar<br>ar<br>ar<br>ar<br>ar ∽ |
| S3 inställning(ar)                                                                                                    | Utökad Standard                                                                                                    |                                                                                                    |                                    |

4. Välj radioknappen "**Aktiverad**". Ange värdet 60 (eller mer) i nedrullningsbara listrutan "Total väntetid (i sekunder):". Klicka på knappen "Använd" och sedan på knappen "**OK**"

| <b>.</b>                    | Ang              | ge väntetid för | r bearbetning av startprincip 📃 🗕 🗖                                                                                                    | c        |
|-----------------------------|------------------|-----------------|----------------------------------------------------------------------------------------------------|----------|
| 📷 Ange väntetid för l       | bearbetning av s | tartprincip     | <u>F</u> öregående inställning <u>N</u> ästa inställning                                                                                                    |          |
| ○ Inte <u>k</u> onfigurerad | Kommentar:       |                 | _                                                                                                    | ~        |
| ● <u>A</u> ktiverad         |                  |                 |                                                                                                    |          |
| ○ <u>I</u> naktiverad       | Casada in Bi     |                 |                                                                                                    | 2        |
|                             | stods pa:        | Minst Windows   | / Vista                                                                                                    | <u>-</u> |
|                             |                  |                 |                                                                                                    | _        |
| Alternativ:                 |                  |                 | Hjälp:                                                                                                    |          |
| Väntetid (i sekunder):      | 60               |                 | Den här principinställningen anger hur länge grupprincipen ska<br>vänta på meddelanden om tillgång till nätverket under<br>bearbetning av startprincip. Om bearbetning av startprincip är<br>synkron blockeras datom tills nätverket finns tillgängligt eller<br>standardväntetiden har nåtts. Om bearbetning av startprincip är<br>asynkron blockeras inte datom och principbearbetningen sker i<br>bakgrunden. I båda fallen åsidosätter konfigureringen av den här<br>principinställningen alla systemberäknade väntetider.<br>Om du aktiverar den här principinställningen använder<br>grupprincipen denna administrativt konfigurerade maximala<br>väntetid och åsidosätter all väntetid som är standard eller som<br>har beräknats av systemet.<br>Om du inaktiverar eller låter bli att konfigurera den här<br>principinställningen använder grupprincipen standardväntetiden<br>30 sekunder på datorer som kör Windows-operativsystemet<br>Vista. | <        |
|                             |                  |                 | OK Avbryt Verkst <u>ä</u> ll                                                                                                    |          |

5. Starta nu om klientdatorn två gånger.

I början av omstartsprocessen bör ett meddelande visas på Windows XP-klienter som säger att "hanterad" programvara (Sharpdesk och Network Scanner Tool) hämtas från servern. På klienter med Windows 7, och Windows 8 visas en snurrande ikon under tiden som programvarupaketet hämtas från servern. Hämtningen kan ta upp till två timmar beroende på nätverkets hastighet och belastning. Det är en positiv signal för att push-installationen pågår.

**Observera:** Hämtningen av programvarupaketet sker innan användaren blir ombedd att logga in. Om inloggningsskärmen kommer upp direkt efter omstarten, utan varken meddelandet eller den snurrande ikonen som beskrivs ovanför, har inte push-installationen initierats. Starta om och försök igen om detta inträffar. När filerna har laddats ner från servern till klientdatorn, startar den tysta installationen av Sharpdesk och Network Scanner Tool och avslutas före inloggningen av användaren.

Efter användarens inloggning, visar Network Scanner Tool-guiden ett meddelande för att konfigurera standardprofilerna. Följ instruktionerna i det meddelandet. Se användarhandboken för Network Scanner Tool för en kort översikt över Network Scanner Tool -guiden.

Ett sista steg återstår att göra innan Sharpdesk fungerar helt, men det sker inte förrän Sharpdesk startas från Windows. Första gången du startar Sharpdesk körs sökindexguiden för att initiera undersystemet Sök. Se användarhandboken för Sharpdesk för en kort översikt över sökindexguiden.

Titta efter fel i Loggboken om programvaran inte har installerats efter två omstarter. Rätta till felen och starta om igen.

### Felloggar i Loggboken (endast vid fel)

Du kan se felloggar på klientdatorn med hjälp av Loggboken. Om du går till "Kontrollpanelen"  $\rightarrow$  "Administrationsverktyg"  $\rightarrow$  "Loggboken" visas nedanstående fönster.

| 8                                                        |                                 | Log                       | ggboken            |                |             |   |     | _ □                      | × | (            |
|----------------------------------------------------------|---------------------------------|---------------------------|--------------------|----------------|-------------|---|-----|--------------------------|---|--------------|
| <u>A</u> rkiv <u>Å</u> tgärd Vi <u>s</u> a <u>H</u> jälp | 5                               |                           |                    |                |             |   |     |                          |   |              |
| 🗢 🔿 🙍 🖬 👔                                                |                                 |                           |                    |                |             |   |     |                          |   |              |
| 🛃 Loggboken (lokal)                                      | Program Antal                   | händelser: 17 867         |                    |                |             |   | Âto | järder                   |   | _            |
| Anpassade vyer                                           | Nivå                            | Datum och tid             | Källa              | Händel         | Aktivit     |   | Pro | ogram                    |   | ^            |
| ▲ Windows-loggar                                         | <ol> <li>Information</li> </ol> | 2015-10-28 02:30:43       | Msilnst            | 1042           | Ingen       |   | - i | Öppna sparad logofil     |   |              |
| Säkerhet                                                 | <ol> <li>Information</li> </ol> | 2015-10-28 02:30:43       | Msilnst            | 1034           | Ingen       |   | 15  | Skapa apparend w         |   |              |
|                                                          | <ol> <li>Information</li> </ol> | 2015-10-28 02:30:43       | Msilnst            | 11724          | Ingen       |   | ľ   | skapa anpassau vy        |   |              |
| System                                                   | Fel                             | 2015-10-28 02:30:43       | Msilnst            | 11708          | Ingen       |   |     | Importera anpassad v     |   |              |
| Vidarebefordrade ł                                       | <ol> <li>Information</li> </ol> | 2015-10-28 01:43:59       | Restart            | 10002          | Ingen       |   |     | Rensa logg               |   |              |
| Program- och tjänstlo                                    | 1 Information                   | 2015-10-28 01:43:59       | Restart            | 10002          | Ingen       |   |     | Filtrera aktuell logg    |   |              |
| Prenumerationer                                          | (i) Information                 | 2015-10-28 01:43:59       | Restart            | 10002          | Ingen       |   | le  | Egenskaper               |   |              |
|                                                          | (i) Information                 | 2015-10-28 01:43:51       | Restart            | 10000          | Ingen       |   |     | - 3                      |   |              |
|                                                          | Information                     | 2015-10-28 01:43:51       | Restart            | 10005          | Ingen       | - |     | 50K                      |   |              |
|                                                          | Varning                         | 2015-10-28 01:43:51       | Restart            | 10010          | Inden       |   | ĮЫ  | Spara alla händelser s   |   | ≡            |
|                                                          | Händelse 11708, 1               | Asilnstaller              |                    |                |             | × |     | Bifoga en aktivitet till |   |              |
|                                                          | Allmänt Infor                   | nation                    |                    |                |             |   |     | Visa                     | Þ |              |
|                                                          |                                 |                           |                    |                |             | ~ | Q   | Uppdatera                |   |              |
|                                                          | Function calle                  | d to launch Unistallation | in full Uninstalla | tion case      |             |   | ?   | Hjälp                    | • |              |
|                                                          | Loggnamn:                       | Program                   |                    |                |             | ≡ | Hä  | andelse 11708, Msil      |   |              |
|                                                          | Kä <u>l</u> la:                 | Msilnstaller              | Lo                 | gga <u>d</u> : | 2015-       |   |     | Händelseegenskaper       |   |              |
|                                                          | H <u>ä</u> ndelse-ID:           | 11708                     | A <u>k</u>         | tivitetskate   | gori: Inger |   | 1   | Koppla aktivitet till de |   |              |
|                                                          | N <u>i</u> vā:                  | Fel                       | Ny                 | ckelord:       | Klassi      | - | 6   | Kopiera                  | • |              |
|                                                          | <                               | ш                         |                    |                | >           |   |     | Spara markerade hän      |   | $\square$    |
| < III >                                                  |                                 |                           |                    |                |             |   |     | 11                       |   | $\mathbf{r}$ |
| Kopierar markerade händelser t                           | ill Urklipp.                    |                           |                    |                |             |   |     |                          |   |              |

Om du väljer "Program" visas felloggarna i detalj. (t.ex.: Äldre version finns redan på klientdatorn)

| 8                                                                                                    |                                                   |                                                                                                    |                                                                                                    | Loggb                                                                                                    | oken                                                                                     |                                                                               |     |                                                                    | _ 🗆 X                                                                                                    |
|----------------------------------------------------------------------------------------------------|---------------------------------------------------|----------------------------------------------------------------------------------------------------|----------------------------------------------------------------------------------------------------|----------------------------------------------------------------------------------------------------|------------------------------------------------------------------------------------------|-------------------------------------------------------------------------------|-----|--------------------------------------------------------------------|----------------------------------------------------------------------------------------------------|
| Arkiv Åtgärd Visa                                                                                                    | Hjälp                                             |                                                                                                    |                                                                                                    |                                                                                                    |                                                                                          |                                                                               |     |                                                                    |                                                                                                    |
| 🗢 🔿 🙍 🔽 👔                                                                                                    |                                                   |                                                                                                    |                                                                                                    |                                                                                                    |                                                                                          |                                                                               |     |                                                                    |                                                                                                    |
| Loggboken (lokal)                                                                                                    |                                                   | Program Antal I                                                                                                    | nändelser: 17 867                                                                                                    |                                                                                                    |                                                                                          |                                                                               |     | Âtg                                                                | ärder                                                                                                    |
| <ul> <li>Anpassade vyer</li> <li>Windows-loggar</li> <li>Sikerhet</li> <li>Installation</li> <li>System</li> <li>Vidarebefordr</li> <li>Prenumerationer</li> </ul> | ade f<br>nstlo                                    | Nivå Information Information Information Fel Information Information Information Information Information maint Information | Datum och tid<br>2015-10-28 02:30:43<br>2015-10-28 02:30:43<br>2015-10-28 02:30:43<br>2015-10-28 02:30:43<br>2015-10-28 02:30:43<br>2015-10-28 01:43:59<br>2015-10-28 01:43:59<br>2015-10-28 01:43:51<br>Händelseegenskap | Källa<br>Msilnst<br>Msilnst<br>Msilnst<br>Restart<br>Restart<br>Restart<br>Restart<br>Restart<br>Poer - Händels | Händel<br>1042<br>1034<br>11724<br>11708<br>10002<br>10002<br>10000<br>ice 11708,<br>ase | Aktivit<br>Ingen<br>Ingen<br>Ingen<br>Ingen<br>Ingen<br>Ingen<br>MsiInstaller | ×   | Prc                                                                | Oppna sparad loggfil       Öppna sparad loggfil       Skapa anpassad vy       Importera anpassad vy       Importera anpassad vy       Rensa logg       Filtrera aktuell logg       Egenskaper       Sök       Spara alla händelser som       Bifoga en aktivitet till den       Visa |
| < 111                                                                                                    | Lo,<br>Kä<br>H <u>ä</u><br>Mi<br>Og<br><u>M</u> e | ggnamn:<br> la:<br>indelse-ID:<br>vå:<br>vändare:<br>ixkod:<br>er information:<br>(gpiera                                  | Program<br>Msilnstaller<br>11708<br>Fel<br>Saknas<br><u>Onlinehjälp</u>                                                                                                    | Logga <u>d</u> :<br>A <u>k</u> tivitet<br><u>N</u> yckelo<br>Da <u>t</u> or:                                    | skategori:<br>rd:                                                                        | 2015-10-28 02:30:43<br>Ingen<br>Klassiskt<br>SRV2012-Pushinstallation.S:      | ang | ?       Hä       1       1       1       1       1       1       1 | Hjälp  Händelseegenskaper Koppla aktivitet till denna Kopiera  Spara markerade händels Uppdatera Hjälp                                                                                                    |

Om så är fallet sparas även felloggarna på servern.(t.ex.: "\\<Servernamn>\RESURS\Sharpdesk\Loggar")

|                                   |                                        |                                       |                           |                                             |                                             | Namnlös - Ar                                                     | nteckningar                         |
|-----------------------------------|----------------------------------------|---------------------------------------|---------------------------|---------------------------------------------|---------------------------------------------|------------------------------------------------------------------|-------------------------------------|
| Arkiv                             | <u>R</u> edigera                       | Forma <u>t</u>                        | Vi <u>s</u> a             | <u>H</u> jälp                               |                                             |                                                                  |                                     |
| 10-19<br>du ins<br>10-19<br>10-19 | -2015:<br>tallerar<br>-2015:<br>-2015: | 14:25:<br>den nya<br>14:25:<br>14:25: | 18:<br>vers<br>18:<br>18: | ERROR:<br>ionen. Anvär<br>INFORMA<br>ERROR: | Avinstal<br>nd Lägg ti<br>TION:<br>De insta | lera den äldr<br>ll/ta bort pr<br>Function Call<br>llatie van Sh | e vers<br>ogram<br>ed = A<br>arpdes |

**Observera:** Se "Bilaga" för mer information.

### Avinstallera Sharpdesk och Network Scanner Tool med push-teknik

Om Sharpdesk har installerats med push-teknik rekommenderas det att även utföra avinstallationen med push-teknik. Avinstallera inte Sharpdesk och Network Scanner Tool manuellt om det har installerats med push-teknik.

Följ stegen nedan för att avinstallera Sharpdesk och Network Scanner Tool med push-teknik. Använd snapin-modulen MMC (Microsoft Management Console) i Active Directory - användare och datorer.

- 1. Högerklicka på domänen, organisationsenheten eller objektet med den princip som innehåller den distribuerade programvaran. Klicka sedan på Egenskaper.
- 2. Klicka på fliken "Grupprincip".
- 3. Klicka på den princip som innehåller programmet som uppdaterades.
- 4. Klicka på knappen "Redigera" för att öppna grupprincipredigeraren för det distribuerade paketet.
- 5. Gå igenom avsnittet "Datorkonfiguration" → "Programvaruinställningar" till den plats där programvarupaketet har distribuerats.
- 6. Högerklicka på det distribuerade paketet i rutan till höger.
- 7. Klicka på "Alla aktiviteter" och sedan på "Ta bort".

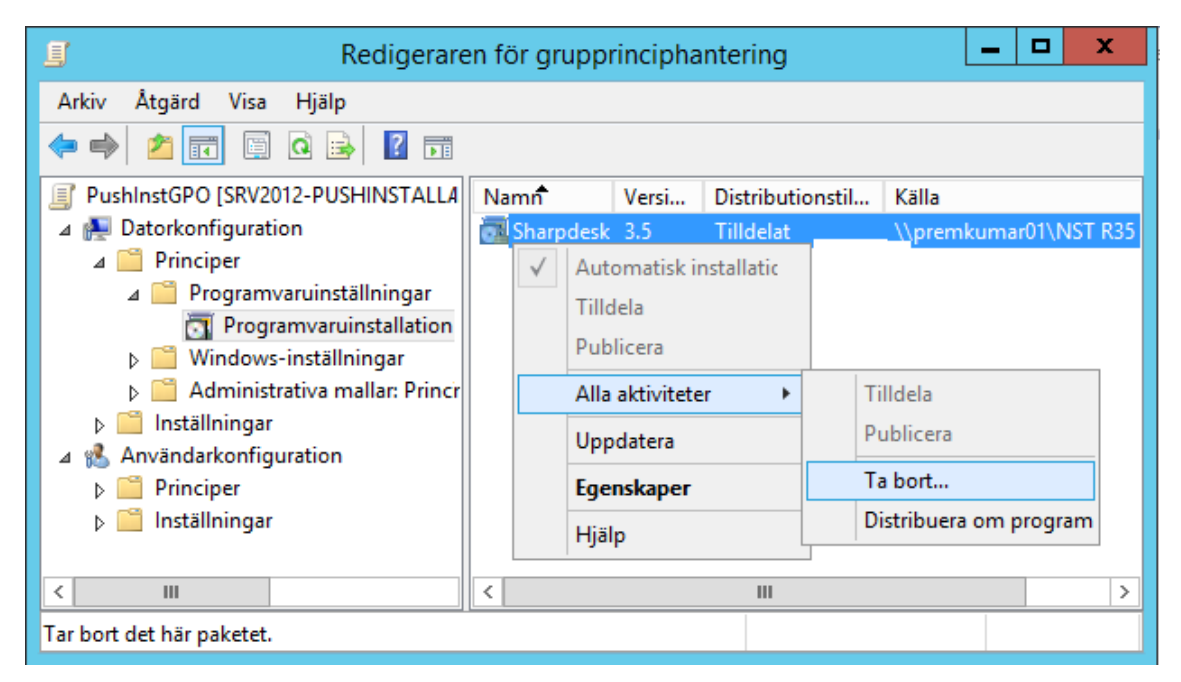

- 8. Då visas en dialogruta med två alternativ:
  - i) Avinstallera programvaran för användare och datorer omedelbart.
  - ii) Tillåt att användare fortsätter använda programvaran, men förhindra nya installationer.

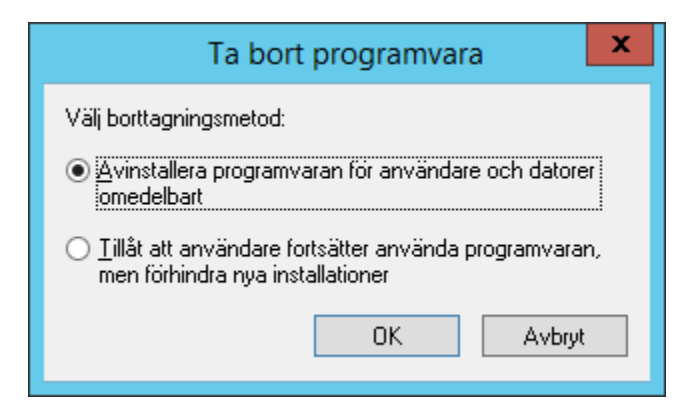

9. Välj det första alternativet för att avinstallera Sharpdesk från organisationsenheten.

**Observera:** Avinstallera inte Sharpdesk och Network Scanner Tool manuellt om det har installerats med push-teknik.

Om Sharpdesk har installerats med push-teknik och sedan avinstalleras manuellt från Kontrollpanelen kan problem uppstå när du installerar framtida versioner av Sharpdesk. Det finns en risk att varningsmeddelanden som t.ex. "En uppgradering utförs av installationsprogrammet" eller "Ingen funktion har valts" visas. Ignorera meddelandet genom att klicka på **OK** och fortsätta installationen. Om Sharpdesk har installerats med push-teknik rekommenderas det att även utföra avinstallationen med push-teknik.

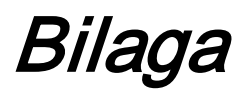

### Information som skickas till loggfilen och Loggboken

Här beskrivs några fall där fel uppstår under push-installationen och installationsprogrammet registrerar informationen i en loggfil.

• Äldre version finns redan:

Om det redan finns äldre versioner på datorn, som t.ex. Sharpdesk 3.2 eller äldre, skriver installationsprogrammet felmeddelandet i loggmappen på den delade platsen med läs- och skrivåtkomst samt i Loggboken.

• Ogiltigt serienummer:

Om det angivna serienumret är ogiltigt skriver installationsprogrammet felmeddelandet i loggmappen på den delade platsen med läs- och skrivåtkomst samt i Loggboken.

• Ingen tillgänglig licens:

Om systemadministratören försöker utföra push-installation på fler datorer än vad som tillåts enligt serienumret, skriver installationsprogrammet felmeddelandet i loggmappen på den delade platsen med läs- och skrivåtkomst samt i Loggboken.

• Ogiltig målsökväg:

Om den angivna målsökvägen för installationsprogrammet är ogiltig, skriver installationsprogrammet felmeddelandet i loggmappen på den delade platsen med läs- och skrivåtkomst samt i Loggboken.

### Information som endast skickas till Loggboken

Här beskrivs några fall när push-installationen misslyckas och installationsprogrammet inte kan logga informationen: ("Loggboken" innehåller den här informationen.)

• Den delade mappen har inte läs- och skrivåtkomst:

Om programvarupaketet för push-installationen inte finns tillgängligt på en delad plats med läs- och skrivåtkomst, skriver installationsprogrammet felmeddelandet i Loggboken eftersom det inte kan skriva informationen till loggmappen som också finns på den delade platsen.

• Datorn har tagits bort från nätverket:

Om någon tar bort datorn från nätverket under tiden installationen pågår kan Sharpdesk-installationsprogrammet inte skriva informationen till loggmappen på den delade platsen med läs- och skrivåtkomst.

• Oväntat elfel:

Om det uppstår ett elfel under tiden installationen pågår på nätverksdatorn kan Sharpdesk-installationsprogrammet inte skriva informationen till loggmappen på den delade platsen med läs- och skrivåtkomst.

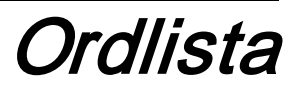

- Organisationsenhet: En grupp datorer som tillhör en gemensam användarkategori. Sharpdesk installeras endast med push-teknik på dessa datorer. <u>Microsoft Reference</u>
- Konsolen Grupprinciphantering.
- FQDN: Fullständigt kvalificerat domännamn.
- <u>Kerberos-objekt</u>.